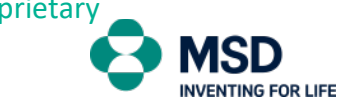

Accounts Receivable Department

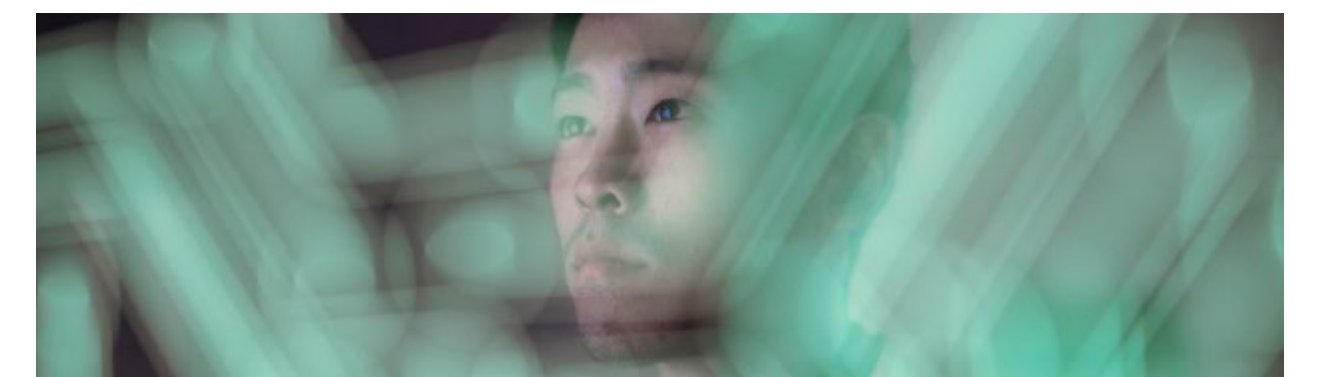

# Müşteri Platformu

## Kullanım Kılavuzu

## Platforma Erişim

- Platformun web sitesine gidin
- Kullanıcı bilgilerinizi girerek portala erişin

## Açık Faturalar

- Belgelerin kopyasını nasıl alabilirsiniz
- Mevcut hesap bilgilerini çıkar
- İtiraz aç

## Hesap Ana Verilerini Yönet

Kullanılabilir Bilgiler

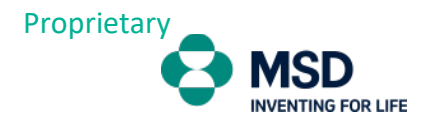

## Platforma Giriş

Platforma girmek için linki tıklayınız : msdcustomerlink.com.tr

Web sitesine girdikten sonra, kullanıcı bilgilerinizle giriş yapınız:

|            | Log On           |
|------------|------------------|
|            | E-Mail           |
|            | E-Mail           |
| •          | Password         |
|            | Password 💿       |
| My Account | C Remember me    |
|            | Forgot password? |
| 0          |                  |

Giriş yaptıktan sonra, ana menüye ulaşacaksınız.

| aturalarımı öde       | Hesap ana<br>verilerimi yönet | Hesap özetimi<br>görüntüle |
|-----------------------|-------------------------------|----------------------------|
| Cik faturalar gösteri | 8                             | Ē                          |

Sistem dilini, ayarlar menüsünden ( sağ üst köşe ) değiştirebilirsiniz.

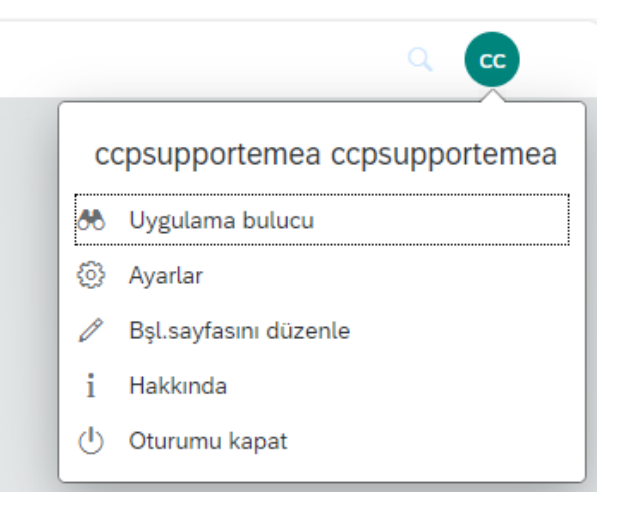

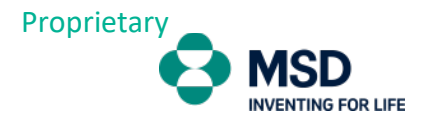

## Açık Faturaları Görüntüle

Faturalarımı görüntüleme menüsünden, hesap durumunuzu güncel olarak kontrol edebilirsiniz.

Bu bölümde, fatura ve alacak fatura detaylarını görüntüleme, bilgileri excele aktarma ve fatura(lar)da herhangi bir uyumsuzluk, hata durumunda itiraz açma gibi çeşitli işlemleri yapabilirsiniz

| Açık faturalar (174)                                       |                            |                                                  |                       |                    |                |                                        |                                           | Vade tarihi                                      |              | ✓ İhtila                                        | f oluştur 🔄 🛓 🛩     |
|------------------------------------------------------------|----------------------------|--------------------------------------------------|-----------------------|--------------------|----------------|----------------------------------------|-------------------------------------------|--------------------------------------------------|--------------|-------------------------------------------------|---------------------|
| Fatura numarasi                                            | Metin eksik                | Fatura tutari                                    | Nakit indirimi tutarı | Nakit indirimi vad | İhtilaf        | Belge tarihi 👻                         | Vade tarihi 🏯                             | Açık tutar                                       | Ödeme tutarı | Referans                                        | Belge başlığı metn  |
| 8656256242                                                 | Fatura                     | 242.380,77 TRY                                   |                       |                    |                | 6 Kas 2022                             | 25 Ara 2022                               | 242.380,77 TRY                                   |              | MSD2022000020                                   |                     |
| 8656255732                                                 | Fatura                     | 121.190,39 TRY                                   |                       |                    |                | 3 Kas 2022                             | 25 Ara 2022                               | 121.190,39 TRY                                   |              | MSD2022000019                                   |                     |
| 8656255317                                                 | Fatura                     | 90.215,21 TRY                                    |                       |                    |                | 24 Eki 2022                            | 25 Ara 2022                               | 90.215,21 TRY                                    |              | MSD2022000019                                   |                     |
| 8656255030                                                 | Fatura                     | 50.119,56 TRY                                    |                       |                    | İhtilaflı      | 10 Eki 2022                            | 25 Ara 2022                               | 50.119,56 TRY                                    |              | MSD2022000019                                   |                     |
| 8656254782                                                 | Fatura                     | 33.413,04 TRY                                    |                       |                    |                | 9 Eki 2022                             | 25 Ara 2022                               | 33.413,04 TRY                                    |              | MSD2022000018                                   |                     |
| 8656254783                                                 | Fatura                     | 83.532,60 TRY                                    |                       |                    |                | 9 Eki 2022                             | 25 Ara 2022                               | 83.532,60 TRY                                    |              | MSD2022000018                                   |                     |
| 8656254784                                                 | Fatura                     | 50.119,56 TRY                                    |                       |                    |                | 9 Eki 2022                             | 25 Ara 2022                               | 50.119,56 TRY                                    |              | MSD2022000018                                   |                     |
| 8656254324                                                 | Fatura                     | 16.815,48 TRY                                    |                       |                    |                | 6 Eki 2022                             | 25 Ara 2022                               | 16.815,48 TRY                                    |              | MSD2022000018                                   |                     |
| 8656254112                                                 | Fatura                     | 50.119,56 TRY                                    |                       |                    |                | 5 Eki 2022                             | 25 Ara 2022                               | 50.119,56 TRY                                    |              | MSD2022000018                                   |                     |
| 8656254113                                                 | Fatura                     | 103.580,42 TRY                                   |                       |                    |                | 5 Eki 2022                             | 25 Ara 2022                               | 103.580,42 TRY                                   |              | MSD2022000018                                   |                     |
| 8656254324<br>8656254112<br>8656254113<br>Alacak kalemleri | Fatura<br>Fatura<br>Fatura | 16.815,48 TRY<br>50.119,56 TRY<br>103.580,42 TRY |                       |                    |                | 6 Eki 2022<br>5 Eki 2022<br>5 Eki 2022 | 25 Ara 2022<br>25 Ara 2022<br>25 Ara 2022 | 16.815,48 TRY<br>50.119,56 TRY<br>103.580,42 TRY |              | MSD2022000018<br>MSD2022000018<br>MSD2022000018 |                     |
| Balda numarasi                                             | Belge türü                 | v                                                | ade tarihi            | Belge tarihi A     | Alacak tutan 📼 | Kullandabilir tutar                    | Ödem                                      | tutan Referans                                   |              | Nakit indirimi tutarı                           | Nakit indirimi yadı |

Seçenekler:

| Vade tarihi | ~ | İhtilaf oluştur | $\underline{\downarrow}$ ~ | <b>E</b> |
|-------------|---|-----------------|----------------------------|----------|
|             |   |                 |                            |          |

- Vade Tarihi: Açık faturaları son ödeme tarihine göre filtreleyebilirsiniz.( örneğin 30 gün içinde ödenecek olanlar)
- **İtiraz oluştur :** Seçtiğiniz bir faturada hata varsa, doğrudan portaldan itiraz oluşturarak analiz edilmesini sağlayabilirsiniz.

indir : İndirmek istediğiniz faturaları veya açık olan tüm faturaları indirebilirsiniz.

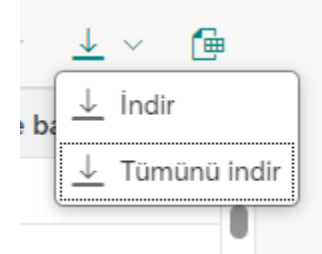

Excele aktar: Bu alana tıkladığınızda açık fatura listesini Excel formatında indirecektir.

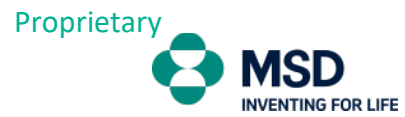

### Faturaya tıkladığınızda fatura detaylarına erişebilirsiniz.

| Fatura            | : 8656254782           |                       |                   |           |                                    |       |              |               |
|-------------------|------------------------|-----------------------|-------------------|-----------|------------------------------------|-------|--------------|---------------|
| Brüt tutar        | Vergi                  | Nakit indirimi tutarı | Net tutar         | Durum     |                                    |       |              |               |
| 33.413,04         | IRT 2.473,04 IRT       | 0,00 181              | 30.936,00 TRT     | Açık      |                                    |       |              |               |
| Bilgiler          | Kalemler Ekler         |                       |                   |           |                                    |       |              |               |
| Temel             | bilgiler               |                       |                   |           | İlgili günler                      |       |              |               |
| Alıcı:            |                        |                       |                   |           | Kayıt tarihi:<br>9 Eki 2022        |       |              |               |
| Gönder<br>MSD Ila | en:<br>aclari Ltd STI. |                       |                   |           | Ödeme temel tarihi:<br>25 Eki 2022 |       |              |               |
| Referar<br>MSD20  | ns:<br>22000018855     |                       |                   |           | Vade tarihi:<br>25 Ara 2022        |       |              |               |
| SAS nu            | marası:                |                       |                   |           |                                    |       |              |               |
| 410164            | 311129092022/2         |                       |                   |           |                                    |       |              |               |
| Kalam             | 1 (1)                  |                       |                   |           |                                    |       |              |               |
| Kalem             | ter (1)                |                       |                   |           |                                    |       |              |               |
| Kal               | Ürün numarası          | Tanım                 |                   | Miktar    |                                    | Birim | Referans     | Brüt tutar    |
| 10                | 1017293                | SIMPONI               | 50MG/0.5ML AUTOIN | IJ 10.000 | )                                  | EA    | 828063916/10 | 33.413,04 TRY |
|                   |                        |                       |                   |           |                                    |       |              |               |
| Ekler (           | 0)                     |                       |                   |           |                                    |       |              |               |
|                   |                        |                       |                   |           |                                    |       |              |               |
|                   |                        |                       |                   |           |                                    |       |              |               |

Dosya bulunamadı.

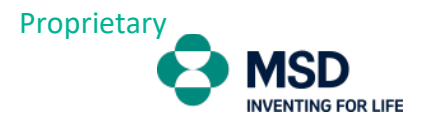

## Hesap Ana Verilerini Yönet

Bu alandan genel MSD hesap detaylarınızı kontrol edebilirsiniz ; adres, iletişim bilgileri ve banka detayları gibi bilgiler yer alır.

Güncellenmesi ve/veya düzeltilmesi gereken herhangi bir bilgi varsa, müşteri destek ekibimizle iletişime geçebilirsiniz.

| BILGILER                          |                     |                        |
|-----------------------------------|---------------------|------------------------|
| Sokak adresi                      | Posta kutusu adresi | İlgili kişi            |
| C/O adı:<br>-                     | Posta kutusu:       | Telefon numarası:<br>– |
| Sokak adı:<br>MESUDIYE MAHHALLESI | Posta kodu:<br>-    | Faks numarası:<br>-    |
| Konut numarası:<br>-              | Lokasyon:           | E-posta:<br>-          |
| Posta kodu:<br>33060              |                     |                        |
| Şehir:<br>MERSIN                  |                     |                        |
| Ülke/bolge:<br>TR (Türkiye)       |                     |                        |
| Bölge:                            |                     |                        |
| Mahalle:<br>-                     |                     |                        |
|                                   |                     |                        |

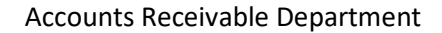

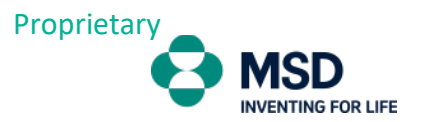

## Hesap Ekstreni Göster

Hesap ekstresi menüsü, MSD ile yapılan tüm işlemleri (geçmiş/kapanmış ve mevcut olanları) kontrol edebilirsiniz.

| Siste  | m:*          | Co V       | Şirket kodu:*   | ŗġ       | Müşteri:*   | s.s x      | Duru<br>r    | m:*        |            | Kayıt tarihi:*<br>Bugüne kadar | (1 Oca 1 🔽 | Vade tarihi: |             | Belge t   | arihi:      | []<br>[]    | Denkleştirme taril | hi:               | 3  |
|--------|--------------|------------|-----------------|----------|-------------|------------|--------------|------------|------------|--------------------------------|------------|--------------|-------------|-----------|-------------|-------------|--------------------|-------------------|----|
| İhtila |              |            | Belge numarasi: | _        | Belge türü: |            | Tuta         |            | (          | -<br>Referans:                 |            | Eatura refe  | ransi:      |           |             |             |                    |                   | -  |
|        |              | ~          |                 | c9       | ]           |            | 9            |            | c9         |                                | 63         |              |             | CP I      |             |             | Başlat Filt        | releri uyarla (5' | i) |
|        |              |            |                 |          |             |            |              |            |            | 8                              |            |              |             |           |             |             |                    |                   |    |
| K      | alemler (118 | )          |                 |          |             |            |              |            |            |                                |            |              |             |           |             |             | <u>+</u> ~         |                   | 9  |
|        | Belge num    | Belge türü | Durum           | Dönem    | Vade tarihi | Kayıt ta ≜ | Belge tarihi | Denkleştir | Tutar      | Referans                       | İhtilaf    | Fatura ref   | Şirket kodu | Müşteri   | Metin eksik | Metin eksik | Metin eksik        | Metin eksik       |    |
|        | 8656274455   | Fatura     | Açık            | Oca 2024 | 25 Nis 2024 | 6 Oca 2024 | 6 Oca 2024   |            | 31.958,08  | MSD2024                        |            |              | 3328 (MS    | 223151 (S |             |             | 31,958.08          |                   | 4  |
|        | 8656274456   | Fatura     | Açık            | Oca 2024 | 25 Nis 2024 | 6 Oca 2024 | 6 Oca 2024   |            | 41.139,52  | MSD2024                        |            |              | 3328 (MS    | 223151 (S |             |             | 41,139.52          |                   | 1  |
|        | 8656274717   | Fatura     | Açık            | Oca 2024 | 25 Nis 2024 | 9 Oca 2024 | 9 Oca 2024   |            | 189.101,2  | MSD2024                        |            |              | 3328 (MS    | 223151 (S |             |             | 189,101.2          |                   | 1  |
|        | 8656274718   | Fatura     | Açık            | Oca 2024 | 25 Nis 2024 | 9 Oca 2024 | 9 Oca 2024   |            | 94.550,61  | MSD2024                        |            |              | 3328 (MS    | 223151 (S |             |             | 94,550.61          |                   | ľ  |
|        | 8656274719   | Fatura     | Açık            | Oca 2024 | 25 Nis 2024 | 9 Oca 2024 | 9 Oca 2024   |            | 94.550,61  | MSD2024                        |            |              | 3328 (MS    | 223151 (S |             |             | 94,550.61          |                   |    |
|        | 8656274720   | Fatura     | Açık            | Oca 2024 | 25 Nis 2024 | 9 Oca 2024 | 9 Oca 2024   |            | 376.110,1  | MSD2024                        |            |              | 3328 (MS    | 223151 (S |             |             | 376,110.1          |                   |    |
|        | 8656274721   | Fatura     | Açık            | Oca 2024 | 25 Nis 2024 | 9 Oca 2024 | 9 Oca 2024   |            | 797.371,7  | MSD2024                        |            |              | 3328 (MS    | 223151 (S |             |             | 797,371.7          |                   |    |
|        | 8656274722   | Fatura     | Açık            | Oca 2024 | 25 Nis 2024 | 9 Oca 2024 | 9 Oca 2024   |            | 376.110,1  | MSD2024                        |            |              | 3328 (MS    | 223151 (S |             |             | 376,110.1          |                   |    |
|        | 8656274723   | Fatura     | Açık            | Oca 2024 | 25 Nis 2024 | 9 Oca 2024 | 9 Oca 2024   |            | 8.873,37 T | MSD2024                        |            |              | 3328 (MS    | 223151 (S |             |             | 8,873.37 T         |                   |    |
|        | 8656274724   | Fatura     | Açık            | Oca 2024 | 25 Nis 2024 | 9 Oca 2024 | 9 Oca 2024   |            | 189.101,2  | MSD2024                        |            |              | 3328 (MS    | 223151 (S |             |             | 189,101.2          |                   |    |
|        | 8656274726   | Fatura     | Açık            | Oca 2024 | 25 Nis 2024 | 9 Oca 2024 | 9 Oca 2024   |            | 1.239.921, | MSD2024                        |            |              | 3328 (MS    | 223151 (S |             |             | 1,239,921          |                   |    |
|        | 8656274893   | Fatura     | Açık            | Oca 2024 | 25 Nis 2024 | 10 Oca 20  | 10 Oca 20    |            | 34.795,20  | MSD2024                        |            |              | 3328 (MS    | 223151 (S |             |             | 34,795.20          |                   |    |
|        | 8656274894   | Fatura     | Açık            | Oca 2024 | 25 Nis 2024 | 10 Oca 20  | 10 Oca 20    |            | 34.795,20  | MSD2024                        |            |              | 3328 (MS    | 223151 (S |             |             | 34,795.20          |                   |    |
|        | 8656274895   | Fatura     | Açık            | Oca 2024 | 25 Nis 2024 | 10 Oca 20  | 10 Oca 20    |            | 34.795,20  | MSD2024                        |            |              | 3328 (MS    | 223151 (S |             |             | 34,795.20          |                   |    |
|        | 8656274896   | Fatura     | Açık            | Oca 2024 | 25 Nis 2024 | 10 Oca 20  | 10 Oca 20    |            | 34.795,20  | MSD2024                        |            |              | 3328 (MS    | 223151 (S |             |             | 34,795.20          |                   |    |
|        | 8656274897   | Fatura     | Açık            | Oca 2024 | 25 Nis 2024 | 10 Oca 20  | 10 Oca 20    |            | 34.795,20  | MSD2024                        |            |              | 3328 (MS    | 223151 (S |             |             | 34,795.20          |                   |    |
|        | 8656275066   | Fatura     | Açık            | Oca 2024 | 25 Nis 2024 | 11 Oca 20  | 11 Oca 20    |            | 15.994,94  | MSD2024                        |            |              | 3328 (MS    | 223151 (S |             |             | 15,994.94          |                   |    |
|        | 8656275241   | Fatura     | Açık            | Oca 2024 | 25 Nis 2024 | 24 Oca 20  | 24 Oca 20    |            | 378.202,4  | MSD2024                        |            |              | 3328 (MS    | 223151 (S |             |             | 378,202.4          |                   |    |
|        |              |            |                 |          |             |            |              |            | 20.070.00  |                                |            |              |             |           |             |             |                    |                   | _  |

#### Aktif seçenekler :

Filtreler : İhtiyacınıza bağlı olarak tüm belgeleri filtreleyebilirsiniz.
Durum : Açık, kapalı tüm belgeler
Fatura Tarihi : İşlem Tarihi. Belirli bir tarih veya tarih aralığı seçebilirsiniz.
Vade Tarihi : İşlem tarihine benzer şekilde fatura vade tarihine göre seçebilirsiniz.
Belge Tarihi : İşlem Tarihi.
Denkleştirme Tarihi : Ödeme Tarihi.

Belge görünümü:

Belge görüntüleme listesinde 3 simge göreceksiniz.

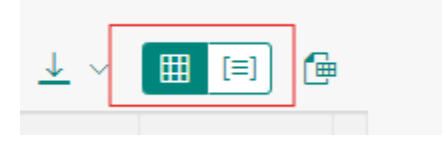

Varsayılan olarak gösterilen görünüm tüm belgelerin detayını gösterir

İkinci seçenek ( Yaşlandırma ) belgelerin vadesine göre alt toplamları kontrol edebilirsiniz. ( Yaşlandırma görünümü vade tarihine bağlıdır )

#### Accounts Receivable Department

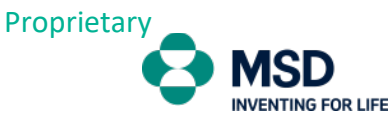

| Ka | alemler (118   | 3)                |                  |                  |             |           |              |            |                   |          |
|----|----------------|-------------------|------------------|------------------|-------------|-----------|--------------|------------|-------------------|----------|
|    | Belge nu       | Belge türü        | Durum            | Dönem            | Vade tarihi | Kayıt t 🚊 | Belge tarihi | Denkleştir | Tutar             | Referans |
| >  | Yaşlandırma: V | /adesi üzerinder  | n 60 günden uzu  | un bir süre geçn | niş         |           |              |            | 8.264.660,81 TRY  |          |
| >  | Yaşlandırma: V | /adesi üzerinder  | n 31-60 arasında | a gün geçmiş     |             |           |              |            | 9.916.316,30 TRY  |          |
| >  | Yaşlandırma: V | /adesi üzerinder  | n 1-30 arasında  | gün geçmiş       |             |           |              |            | 11.647.019,90 TRY |          |
| >  | Yaşlandırma: ( | 0-30 arası gün iç | inde vadesi dol  | acak             |             |           |              |            | 150.635,82 TRY    |          |
| >  | Yaşlandırma: 3 | 31-60 arası gün i | içinde vadesi do | lacak            |             |           |              |            | 0,00              |          |
| >  | Yaşlandırma: ( | 60 günden uzun    | bir süre içinde  | vadesi dolacak   |             |           |              |            | 0,00              |          |
|    |                |                   |                  |                  |             |           |              |            | 29.978.632,83 TRY |          |

Satırlara tıkladığınızda belgelerin detaylarını görebilirsiniz.

#### Gelişmiş Filtreler:

Belgeleri daha detaylı filtrelemek isterseniz, "Filtreleri Uyarla "üzerine tıklayıp mevcut tüm alanları görebilirsiniz.

| Filtre | leri uyarla            |                  | Sıfırla  |
|--------|------------------------|------------------|----------|
| Tüm    | ũ ~                    | Değerleri göster |          |
| Filtr  | eleri ara              |                  | Q        |
| Ľ      | Alan                   | Etkin            |          |
| ~      | Sistem*                | •                |          |
| ~      | Şirket kodu*           | •                |          |
| ~      | Müşteri*               | •                |          |
| ~      | Durum*                 | •                |          |
| ~      | Kayıt tarihi*          | •                |          |
| ~      | Vade tarihi            |                  |          |
| ~      | Belge tarihi           |                  |          |
| ~      | Denkleştirme tarihi    |                  |          |
| ~      | İhtilaf                |                  |          |
| ~      | Belge numarası         |                  |          |
| ~      | Belge türü             |                  |          |
| ~      | Tutar                  |                  |          |
| ~      | Referans               |                  |          |
| ~      | Fatura referansi       |                  |          |
|        | Belge para birimi      |                  |          |
|        | Belge türü             |                  |          |
|        | Borç/alacak göstergesi |                  |          |
|        | Denkleştirme belgesi   |                  |          |
|        | Mali yıl               |                  |          |
|        | Metin eksik            |                  |          |
|        | Metin eksik            |                  |          |
|        | Metin eksik            |                  |          |
|        | Metin eksik            |                  |          |
|        |                        | Tamam            | İptal et |

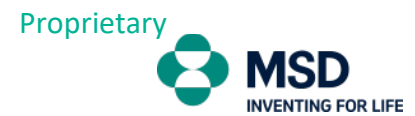

Excel formatında indirmek için simgeye tıklamanız yeterlidir.

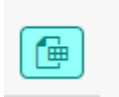